| Supervisor: H                                                                                                    | ow to approve    | Service Reco      | ords for L | imited L | icensed S      | Staff iı | n PSSP          |                 |              |
|----------------------------------------------------------------------------------------------------|------------------|-------------------|------------|----------|----------------|----------|-----------------|-----------------|--------------|
|                                                                                                    |                  |                   |            |          |                |          |                 |                 |              |
| <ol> <li>Log in to PSSP</li> <li>On the Homepage, far right, select the<br/>Attending School from Your Current<br/>Location dropdown.</li> </ol> | Special Educe    | ation Q<br>Searc  | , 🗐        | um Y     | 'our Current L | ocation: | High Po         | int School      |              |
| Note: If you work at only one location, go to Step 2.                                                                                            |                  |                   |            |          |                |          |                 |                 |              |
| Alternatively, you can select the location<br>while in the report (Step 2) by clicking the<br><b>Organizational Location Filter</b> dropdown.    | Organizational   | Location Filter:  | ✓ (None)   |          |                |          |                 |                 |              |
| <ul><li>2. From the Homepage, click:</li><li>Reporting</li></ul>                                                                                 | Special Ed       | ucation           | Q          |          | Communicati    | ion Pen  | orting A        | ¢               |              |
| <ul> <li>Standard Reports</li> <li>Supervisory Approval</li> <li>[WISD] My Summary Report:<br/>Records Needing Approval</li> </ul>               | My Home Page     | :                 |            |          |                | Sta      | andard R        | eports          |              |
| (All Service Records needing approval will pop up.)                                                                                              | Supervisory      | Approval >        | [WISD] M   | y Summa  | ary Report     | t: Reco  | rds Ne          | eding Ap        | oproval      |
|                                                                                                    | Organizational L | ocation Filter: 💙 | (None)     |          |                |          |                 |                 |              |
|                                                                                                    | Subscribe        | Refresh           | ownload    | ✓ Pr     | rint Mo        | ore      | $\sim$          |                 |              |
| Click Service Date Time. For Filter                                                                                                    |                  |                   |            |          | к < 1 2        | 345      | K <             | Page size:      | 50 ~         |
| dropdown, select                                                                                                    | [WISD] My        | Summary R         | eport (R   | ecords I | Veeding        | Appro    | oval)           |                 |              |
| Then type in the date you want to start approving Service Records and click Okay.                                                                | ID               | Student           | Staff      | Se Da    | rvice S        | ervice   | Session<br>Size | Service<br>Type | Service Type |

|                                                                           | [WISD] My | Summary Re    | port (Record  | s Needing Ap                | prova             | I)              |                         |                                       |                    |                    |                                                              |
|---------------------------------------------------------------------------|-----------|---------------|---------------|-----------------------------|-------------------|-----------------|-------------------------|---------------------------------------|--------------------|--------------------|--------------------------------------------------------------|
| <b>3.</b> Review the Service Records.                                     | ID        | Student       | Staff         | Service<br>Date Time        | Service           | Session<br>Size | Service<br>Type<br>Code | Service Type                          | Progress<br>Report | Areas Covered      | Provider Notes                                               |
| Options for approving                                                     |           |               |               |                             |                   |                 |                         |                                       |                    |                    |                                                              |
| Service Records Include:                                                  | 4         |               |               |                             |                   |                 |                         | Druck also stard                      |                    |                    | Initial comprehensive                                        |
| OPTION A: <u>Individually</u><br>Click the Profile icon to the left of ID | 12751     |               |               | 11/07/2016,<br>02:30 PM     | 320               | 1               | 96101                   | Testing – IEP/IFSP<br>related [96101] | Not<br>Applicable  | Testing/Evaluation | academic testing. IEP<br>development. Eligibility is<br>SLD. |
|                                                                           |           |               |               |                             |                   |                 |                         |                                       |                    |                    |                                                              |
|                                                                           | Service I | Form 🖌 🤇      | 📎 Edit 🕴      | Add Servio                  | e Rec             | ord             | 📄 Prin                  | t                                     |                    |                    |                                                              |
| Then click <b>Edit</b>                                                    |           |               |               |                             |                   |                 |                         |                                       |                    |                    |                                                              |
|                                                                           | Servic    | e Record      |               |                             |                   |                 |                         |                                       |                    |                    |                                                              |
|                                                                           |           |               |               |                             |                   |                 |                         | Areas Covere                          | d/Asses            | sed:               |                                                              |
|                                                                           | Counsel   | ing           | V (If Oth     | er Specify):                |                   |                 |                         |                                       |                    |                    |                                                              |
|                                                                           | (none)    |               | V (If Oth     | er Specify):                |                   |                 |                         |                                       |                    |                    |                                                              |
|                                                                           | (none)    |               | (If Oth       | er Specify):                |                   |                 |                         |                                       |                    |                    |                                                              |
| If everything looks good, check the box                                   |           |               |               | s service been is service w | en com<br>vas sur | pleted          | ed 🗔                    |                                       |                    |                    |                                                              |
| titled: This service was supervised and is                                |           |               |               | and is appro                | ved fo            | or billin       | g 🗌                     |                                       |                    |                    |                                                              |
| approved for billing                                                      |           |               |               |                             | Void              | Servio          | :e 🗆                    |                                       |                    |                    |                                                              |
|                                                                           | * Be su   | re to enter t | hese key fie  | lds.                        |                   |                 |                         |                                       |                    |                    |                                                              |
| Click Accept Changes                                                      | Accept    | Changes       | Cancel Editin | g                           |                   |                 |                         |                                       |                    |                    |                                                              |
| Navigate back to <b>Report</b><br>(upper left) to go to the next Record.  | (← Rep    | ort Jos       | ephine AAAS   | ample (1) >                 | Servi             | ice Rec         | ords                    | Service Re                            | cord               |                    |                                                              |

| OPTION B: <u>Mass Approve</u>                                                                                                    |                                                                                    |                                                         |                                                |                                    |                                                                                                    |                            |
|----------------------------------------------------------------------------------------------------|------------------------------------------------------------------------------------|---------------------------------------------------------|------------------------------------------------|------------------------------------|----------------------------------------------------------------------------------------------------|----------------------------|
|                                                                                                    | Organizational Loca                                                                | tion Filter: 🔪                                          | (None)                                         |                                    |                                                                                                    |                            |
| Click the More dropdown arrow.                                                                                                    | Subscribe Re                                                                       | efresh                                                  | Download 🗸                                     | Print                              | More 🗸                                                                                                    |                            |
| Salact Apply Bulk Operation                                                                                                    |                                                                                    |                                                         |                                                |                                    | Send Message with Report                                                                                                    |                            |
| elect Apply buik Operation                                                                                                    |                                                                                    |                                                         |                                                | K <                                | Bulk-Print Setup                                                                                                    | /                          |
|                                                                                                    | [WISD] My Su                                                                       | ımmary <mark>F</mark>                                   | Report (Recor                                  | ds Need                            | Bulk-Print Selected Profile Forms                                                                                                    |                            |
|                                                                                                    | ID                                                                                 | Student                                                 | Staff                                          | Service                            | View Audit Log                                                                                                    | e                          |
| heck off all of the individual Service<br>ecords you wish to approve.                                                                                                    | D Last Name                                                                        | <u>First</u><br>Name                                    |                                                | Date IIn                           |                                                                                                    |                            |
| ,                                                                                                    | 1 AAASamp                                                                          | le Josephin                                             | e                                              |                                    |                                                                                                    |                            |
|                                                                                                    |                                                                                    |                                                         |                                                |                                    |                                                                                                    |                            |
| or Apply Bulk Operation drondown                                                                                                    |                                                                                    |                                                         |                                                |                                    |                                                                                                    |                            |
| or <b>Apply Bulk Operation</b> dropdown,<br>lick <b>Set Admin Complete</b>                                                                                                    |                                                                                    | Ļ                                                       |                                                |                                    | Apply to Soprice Records Chr                                                                                                    | ockod                      |
| or <b>Apply Bulk Operation</b> dropdown,<br>lick <mark>Set Admin Complete</mark>                                                                                                    | Apply Bulk Operation                                                               | Set Admin Co                                            | omplete                                        |                                    | Apply to Service Records Che                                                                                                    | ecked                      |
| or <b>Apply Bulk Operation</b> dropdown,<br>lick <b>Set Admin Complete</b><br>hen click the tab titled: <b>Apply to</b>                                                                                                    | Apply Bulk Operation                                                               | Set Admin Co                                            | omplete                                        |                                    | Apply to Service Records Che<br>Apply to All Service Records i                                                                                                    | ecked<br>in Rep            |
| or <b>Apply Bulk Operation</b> dropdown,<br>lick <b>Set Admin Complete</b><br>hen click the tab titled: <b>Apply to</b><br>ervice Records Checked Below                                                                                            | Apply Bulk Operation                                                               | Set Admin Co                                            | omplete                                        |                                    | Apply to Service Records Che<br>Apply to All Service Records i                                                                                                    | ecked<br>in Rep            |
| For Apply Bulk Operation dropdown,<br>click Set Admin Complete<br>Then click the tab titled: Apply to<br>Service Records Checked Below                                                                                                    | Apply Bulk Operation                                                               | Set Admin Co                                            | omplete<br>[WISD] My Sun                       | nmary Re                           | Apply to Service Records Che<br>Apply to All Service Records i<br>eport: Records Needing Appr                                                                                                    | ecked<br>in Rep<br>roval   |
| for Apply Bulk Operation dropdown,<br>lick Set Admin Complete<br>Then click the tab titled: Apply to<br>Service Records Checked Below<br>OPTION C: <u>Mass Approve All</u>                                                                         | Apply Bulk Operation<br>Supervisory Ap<br>Organizational Loca                      | Set Admin Co<br>proval ><br>tion Filter:                | [WISD] My Sun                                  | nmary Re                           | Apply to Service Records Cha<br>Apply to All Service Records i<br>eport: Records Needing Appr                                                                                                    | ecked I<br>in Rep<br>ro∨al |
| or <b>Apply Bulk Operation</b> dropdown,<br>lick <b>Set Admin Complete</b><br>Then click the tab titled: <b>Apply to</b><br><b>ervice Records Checked Below</b><br>OPTION C: <u>Mass Approve All</u>                                               | Apply Bulk Operation Supervisory Ap Organizational Loca                            | Set Admin Co<br>proval ><br>tion Filter: >              | [WISD] My Sun<br>(None)<br>■                   | nmary Re                           | Apply to Service Records Che<br>Apply to All Service Records i<br>eport: Records Needing Appr                                                                                                    | ecked<br>in Rep<br>ro∨al   |
| for <b>Apply Bulk Operation</b> dropdown,<br>lick <b>Set Admin Complete</b><br>Then click the tab titled: <b>Apply to</b><br><b>Service Records Checked Below</b><br>OPTION C: <u>Mass Approve All</u><br>Click the <b>More</b> dropdown arrow.    | Apply Bulk Operation Supervisory Ap Organizational Loca Subscribe                  | Set Admin Co<br>proval ><br>tion Filter: ~              | [WISD] My Sun<br>(None)                        | nmary Re                           | Apply to Service Records Cha<br>Apply to All Service Records i<br>eport: Records Needing Appr<br>More >                                                                                                    | ecked I<br>in Rep<br>ro∨al |
| or <b>Apply Bulk Operation</b> dropdown,<br>lick <b>Set Admin Complete</b><br>hen click the tab titled: <b>Apply to</b><br><b>ervice Records Checked Below</b><br><b>OPTION C:</b> <u>Mass Approve All</u><br>lick the <b>More</b> dropdown arrow. | Apply Bulk Operation<br>Supervisory Ap<br>Organizational Loca<br>Subscribe Re      | Set Admin Co<br>proval ><br>tion Filter: `<br>efresh    | [WISD] My Sun<br>(None)<br>Download            | Print                              | Apply to Service Records Che<br>Apply to All Service Records i<br>eport: Records Needing Appr<br>More<br>Send Message with Report<br>Bulk-Print Setup                                                              | ecked I<br>in Rep<br>roval |
| For <b>Apply Bulk Operation</b> dropdown,<br>click <b>Set Admin Complete</b><br>Then click the tab titled: <b>Apply to</b><br><b>Gervice Records Checked Below</b><br>OPTION C: <u>Mass Approve All</u><br>Click the <b>More</b> dropdown arrow.   | Apply Bulk Operation Supervisory Ap Organizational Loca Subscribe Re IWISD1 My Su  | Set Admin Co<br>proval ><br>tion Filter: ><br>efresh    | [WISD] My Sun<br>(None)<br>Download            | Print                              | Apply to Service Records Cha<br>Apply to All Service Records i<br>eport: Records Needing Appr<br>More<br>Send Message with Report<br>Bulk-Print Setup<br>Bulk-Print Selected Profile Forms                         | in Rep<br>roval            |
| For Apply Bulk Operation dropdown,<br>click Set Admin Complete<br>Then click the tab titled: Apply to<br>Service Records Checked Below<br>OPTION C: <u>Mass Approve All</u><br>Click the More dropdown arrow.                                      | Apply Bulk Operation Supervisory Ap Organizational Locat Subscribe Re [WISD] My Su | Set Admin Co<br>proval ><br>tion Filter: `<br>efresh [] | (None)<br>Covinioad<br>Report (Record<br>Staff | Print<br>K <<br>ds Need<br>Service | Apply to Service Records Che<br>Apply to All Service Records i<br>eport: Records Needing Appr<br>More<br>Send Message with Report<br>Bulk-Print Setup<br>Bulk-Print Selected Profile Forms<br>Apply Bulk Operation | ecked<br>in Rep<br>roval   |